## **MODO ALS MAUSZEIGER**

So wird MoDo dein Begleiter auf dem Computer. Diese Anleitung ist für "Windows 10".

- Lade den Mauszeiger herunter und speichere die Datei auf deinem Computer.
- Drücke die rechte Maustaste und dann "kopieren".
- 1. Öffne nun einen Ordner und klicke nun im Menü links auf "Windows (C:)". Danach Doppelklick auf den Ordner "Windows".

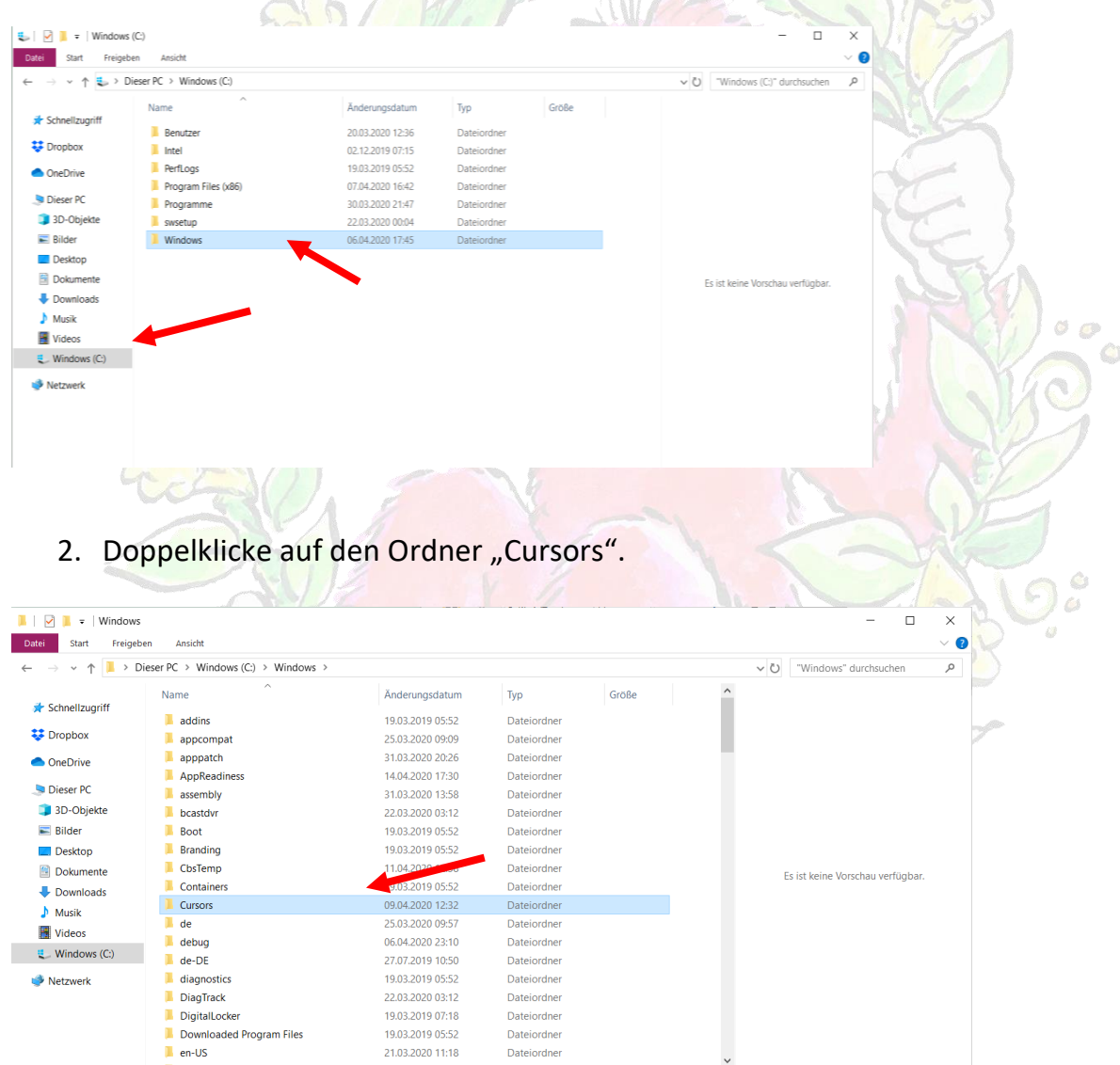

3. Rechte Maustaste und "einfügen" klicken. Nun befindet sich hier neben den vorprogrammierten Mauszeigern dein MoDo-Mauszeiger. Schließe den Ordner.

4. Gehe zu deinem Startbildschirm. Kicke die rechte Maustaste und "Anpassen".

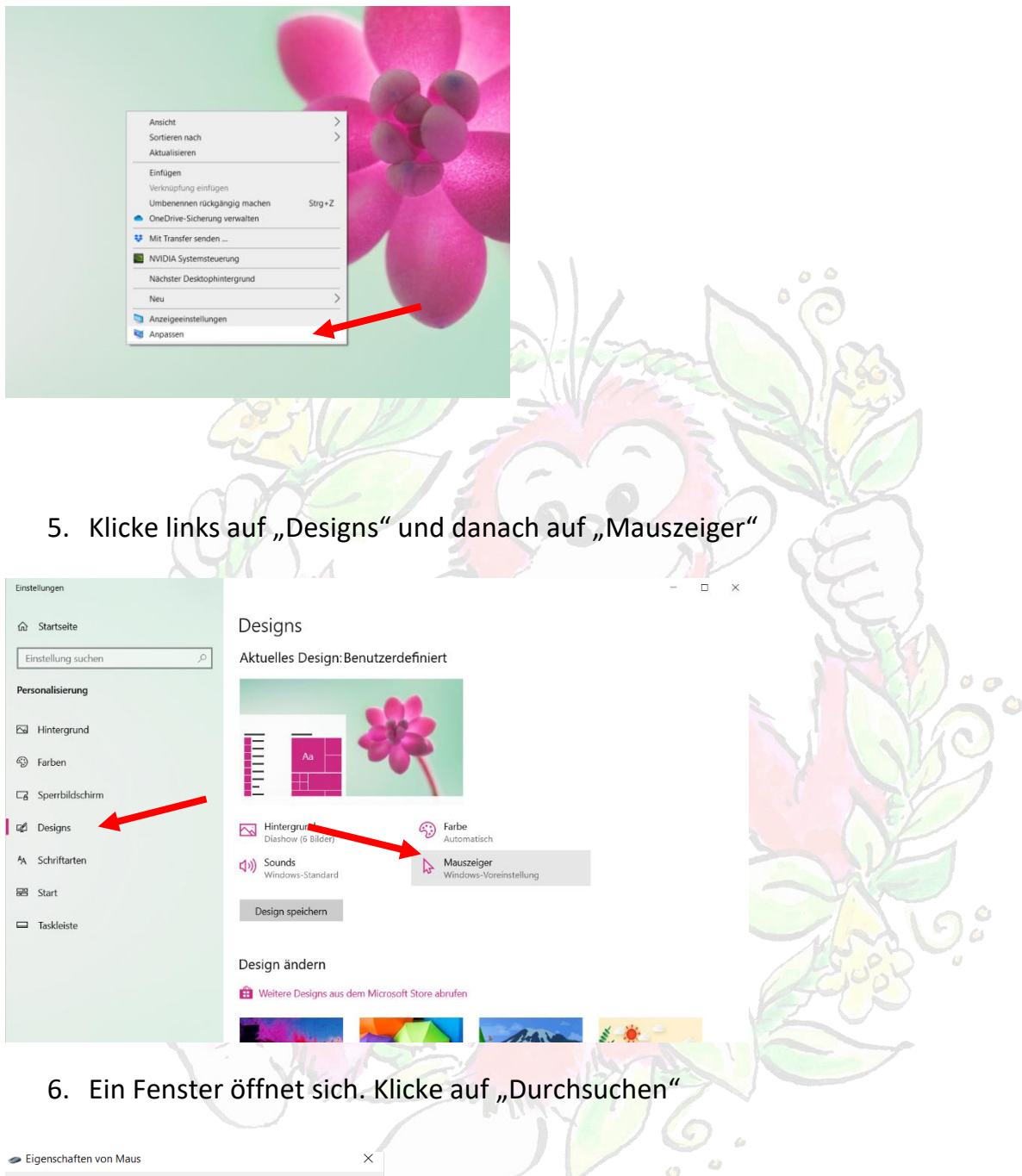

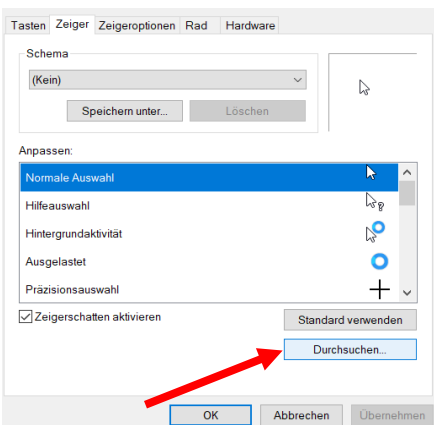

7. In diesem neuen Fenster klickst du nun auf "modokopf\_cursor" und "öffnen". Nun klickst du auf "OK" und schon ist MoDo dein Begleiter.

| Durchsuchen  |                        |                       |                                                     |                                                                                                    | ×  | <ul> <li>Eigenschaften von Maus</li> </ul> | ×                    |
|--------------|------------------------|-----------------------|-----------------------------------------------------|----------------------------------------------------------------------------------------------------|----|--------------------------------------------|----------------------|
| Suchen in    | Cursors                |                       | ✓ G 👂 😕 🛄 -                                         |                                                                                                    |    | Tasten Zeiger Zeigeroptionen Rad Hardware  | 2                    |
|              | Name                   | ^                     | Änderungsdatum<br>14.04.2020 18:31                  | Typ<br>Cursor                                                                                                    | ^  | Schema<br>(Kein)                           |                      |
|              | modokopf_c<br>move_i   | cursor                | 20.04.2020 18:51<br>20.04.2020 17:26<br>Typ: Cursor | Cursor                                                                                                    |    | Speichern unter Löschen                    |                      |
| Desktop      | ∲ move_il<br>∳ move_im |                       | Größe: 258 KB<br>Änderungsdatum: 20.04.202          | or<br>0 17:26 or                                                                                                    |    | Anpassen:                                  |                      |
| Bibliotheken | + move_I<br>move_m     |                       | 19.03.2019 05:44<br>19.03.2019 05:44                | Cursor<br>Cursor                                                                                                    |    | Normale Auswahl                            | <u> </u>             |
|              | move_r                 |                       | 19.03.2019 05:44<br>19.03.2019 05:44                | Cursor<br>Cursor                                                                                                    |    | Hilfeauswahl                               | 85M                  |
| Dieser PC    | move_rm no_i           |                       | 19.03.2019 05:44<br>19.03.2019 05:44                | Cursor<br>Cursor                                                                                                    |    | Ausgelastet                                | 0                    |
| Netzwerk     | <                      |                       | 10.02.2010.05.14                                    | >                                                                                                    |    | Präzisionsauswahl                          | + ~                  |
|              | Dateiname:             | modokopf_cursor       | ~                                                   | Öffnen                                                                                                    |    | Zeigerschatten aktivieren                  | Standard verwenden   |
| 'orschau:    | Dateityp:              | Cursor (*.ani. *.cur) | ~                                                   | Abbrecher                                                                                                    | 22 |                                            | Durchsuchen          |
|              |                        |                       |                                                     | and the second second se |    | ОК                                         | Abbrechen Übernehmen |

Ist dein MoDo zu klein? So änderst du die Größe:

Tippe "Cursorbreite ändern" in das Suchfeld und klicke darauf.

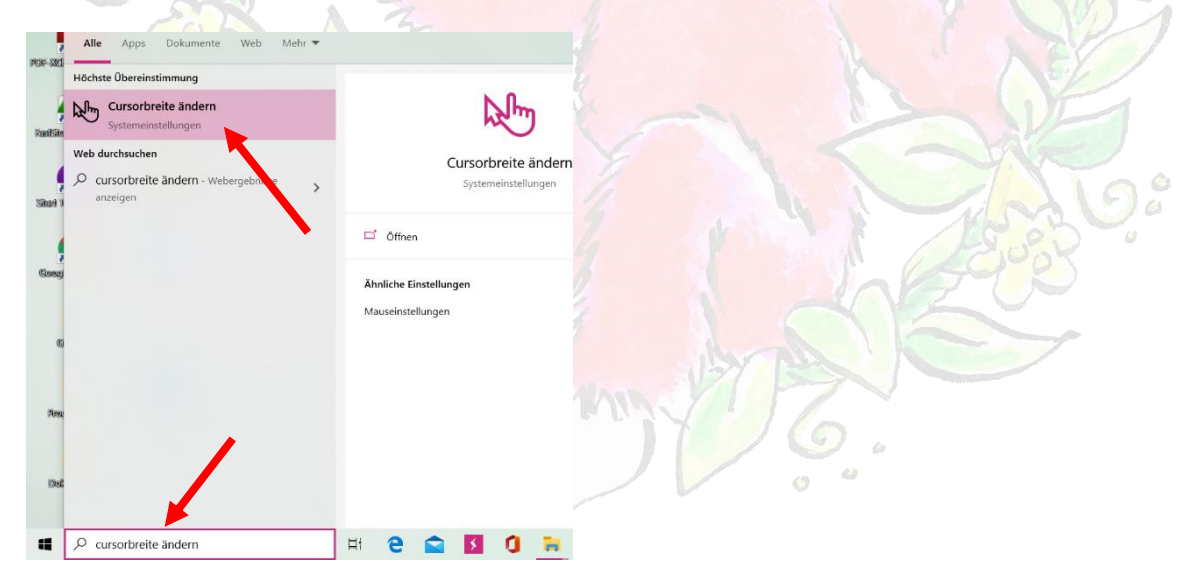

Bei "Zeigergröße und –farbe ändern" kannst du die Größe ändern, indem du den Schieberegler verschiebst.

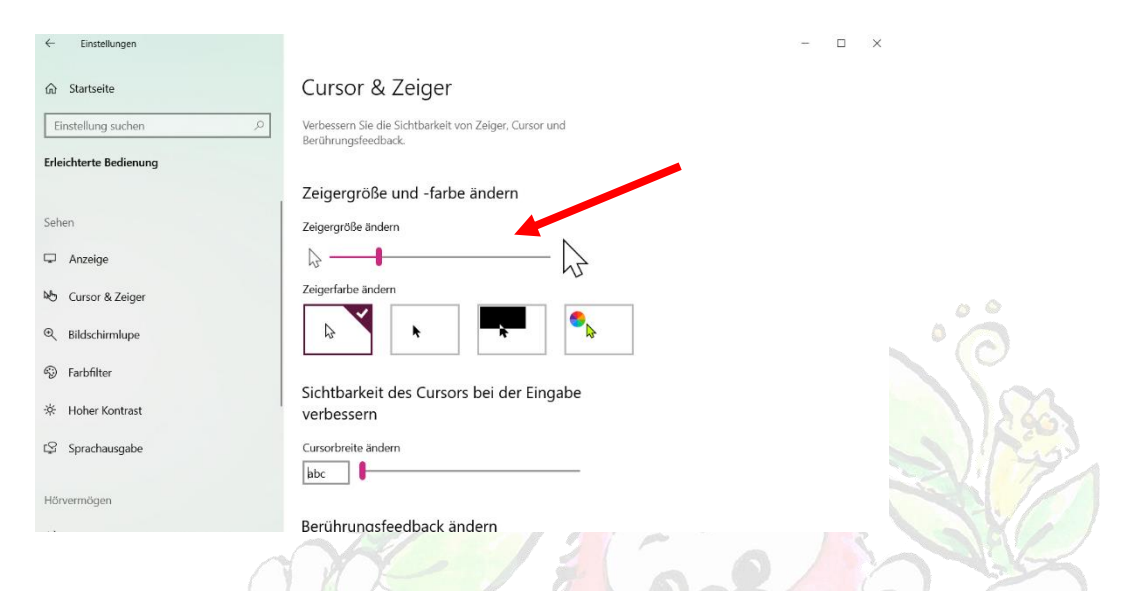

Dein MoDo wird wieder zum normalen Mauszeiger.

Gehe zurück zu Schritt 4 und stelle wieder MoDo als deinen Mauszeiger ein.

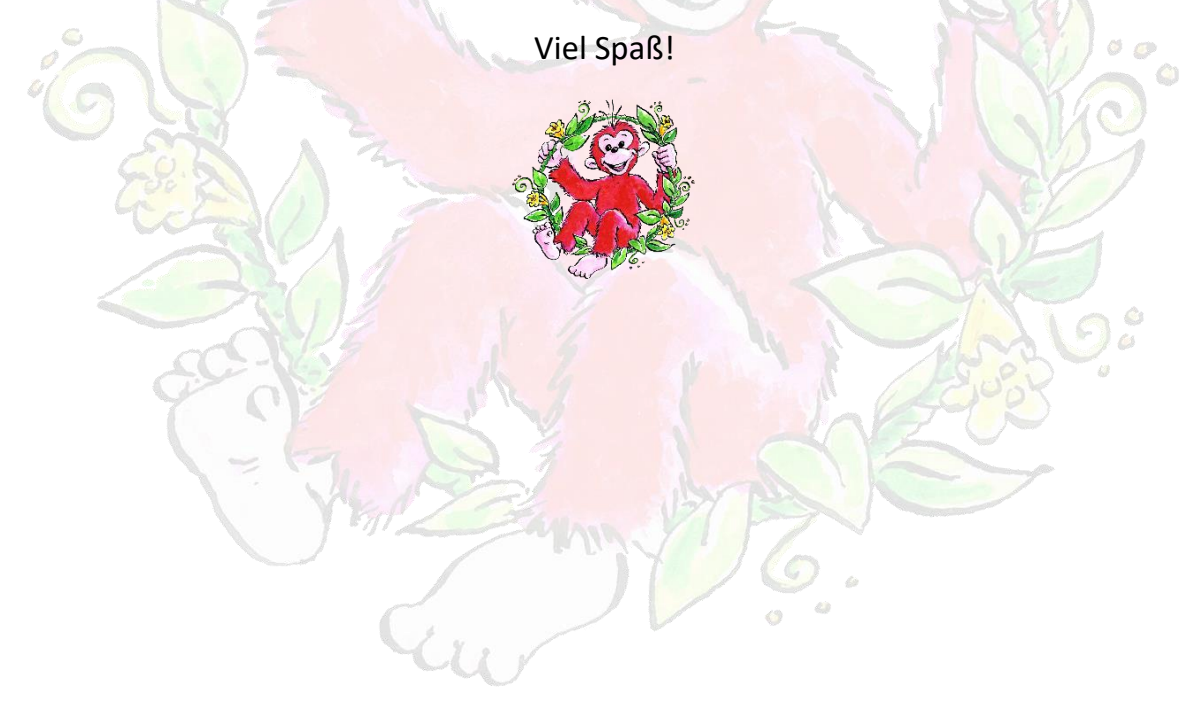